# TRASMISSIONE TELEMATICA DELLE NOTIZIE DI REATO DIRETTIVA N. 2/2021

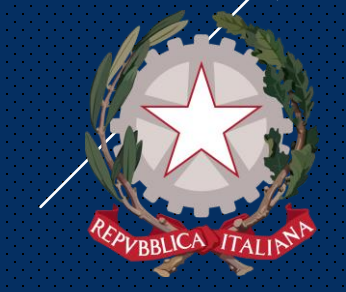

#### PROCURA DELLA REPUBBLICA PRESSO IL TRIBUNALE DI TIVOLI UFFICIO STATISTICA INNOVAZIONE E SISTEMI INFORMATIVI

NUOVA MODALITA' DI DEPOSITO
- <u>ESCLUSIVAMENTE TELEMATICO</u>-

## DELLA C.N.R.

Inserimento su portale dei **DATI** nelle apposite maschere 2

Allegazione su portale dei **FILE** relativi alla C.N.R. classificati secondo il titolario 3

Invio telematico della C.N.R. (dati+file)

Gli atti NON vanno depositati in cartaceo

## C.N.R. ESCLUSE DALL'APPLICAZIONE DELLA DIRETTIVA

# DECESSI, ATTI DA CONVALIDARE E RICHIESTE URGENTI\* VIOLENZA DI GENERE DOCUMENTAZIONE CORPOSA O NON TRASMISSIBILE MEDIANTE PORTALE IGNOTI SERIALI

Inserimento su portale dei **DATI** nelle apposite maschere

FACOLTATIVO per gli atti urgenti

2

**INVIO** telematico della C.N.R. (solo dati)

FACOLTATIVO per gli atti urgenti

## 3

**DEPOSITO** degli atti presso l'ufficio di Procura, secondo le modalità dettate dalla direttiva n. 1/2016 e s.m.

### Caricamento C.N.R.

La C.N.R. va: - <u>REDATTA</u> trasformando un documento testuale in pdf ed apponendovi la firma digitale o firma elettronica qualificata - **CARICATA** nella maschera «notizia di reato» mediante la funzione «allega documento».

|                      |              |                         |                                                      |                     |                    |   | MINIOTEDO 4-11  |                     |
|----------------------|--------------|-------------------------|------------------------------------------------------|---------------------|--------------------|---|-----------------|---------------------|
| S.I.C.P.             | >            | Sistema Inform          | ativo della Cognizione Penale - Mo                   | dulo NdR - Ver. 4.1 | 1.0 del 28/08/2020 |   | MINISTERO della |                     |
| home .               |              |                         |                                                      |                     |                    |   |                 | 🛛 🆓 Lo              |
|                      | $\mathbf{N}$ | Annotazione Di<br>Reato | 21/00249329 Data Iscrizione 09/0<br>Annotazione 09/0 | 2/2021              |                    |   |                 |                     |
|                      |              | 🕞 1 - furto             |                                                      |                     |                    |   | P2021/002       | 49329 🤟 sblocca fa  |
| Selezione Ann. Prel. |              | (Attivo)                |                                                      |                     |                    |   | (Attivo)        |                     |
| 🗅 Ann. Preliminare 🌢 |              |                         |                                                      |                     |                    |   | Dispo           | mibili 15,0 MB su 1 |
| ™ N.d.R.             | _            | Protocollo Fonte        | 1/461-2020                                           | U Q.G.F.            | -                  |   |                 |                     |
| W Indagati/Imputati  |              | Protocollo SDI          |                                                      |                     | -                  |   |                 |                     |
| Q.G.F.               |              | Comune Fonte            |                                                      |                     |                    |   |                 |                     |
| War Resp. Ammin.     |              | Fonte Informativa       |                                                      |                     |                    |   |                 |                     |
| Orgetti/Cose seg     | -            | Ufficio                 |                                                      |                     |                    |   |                 |                     |
| P.Off./Denunc.       | •            | Ulteriore spec.         |                                                      |                     |                    |   |                 |                     |
| Rif. Anagrafici      | •            | Stato                   | ITALIA                                               | ~                   |                    |   |                 |                     |
| Parti Civili         | •            | Ricevuta                |                                                      |                     |                    |   |                 |                     |
|                      |              | Тіро                    | Notizia di Reato 💿 Segu                              | ito di Notizia 🔵    | Atti successivi    |   |                 |                     |
|                      |              | Specializzazione NdR    | ×                                                    |                     |                    |   |                 |                     |
|                      |              |                         |                                                      |                     |                    |   |                 |                     |
|                      |              | Data Atto               | 18/12/2020                                           |                     |                    |   |                 | Ora :               |
|                      |              | Titolario               | INFORMATIVA DI REATO                                 |                     |                    | ~ |                 |                     |
|                      |              | Oggetto                 | FURTO                                                |                     | 0                  |   |                 |                     |
|                      |              |                         | 1                                                    |                     | *                  |   |                 |                     |

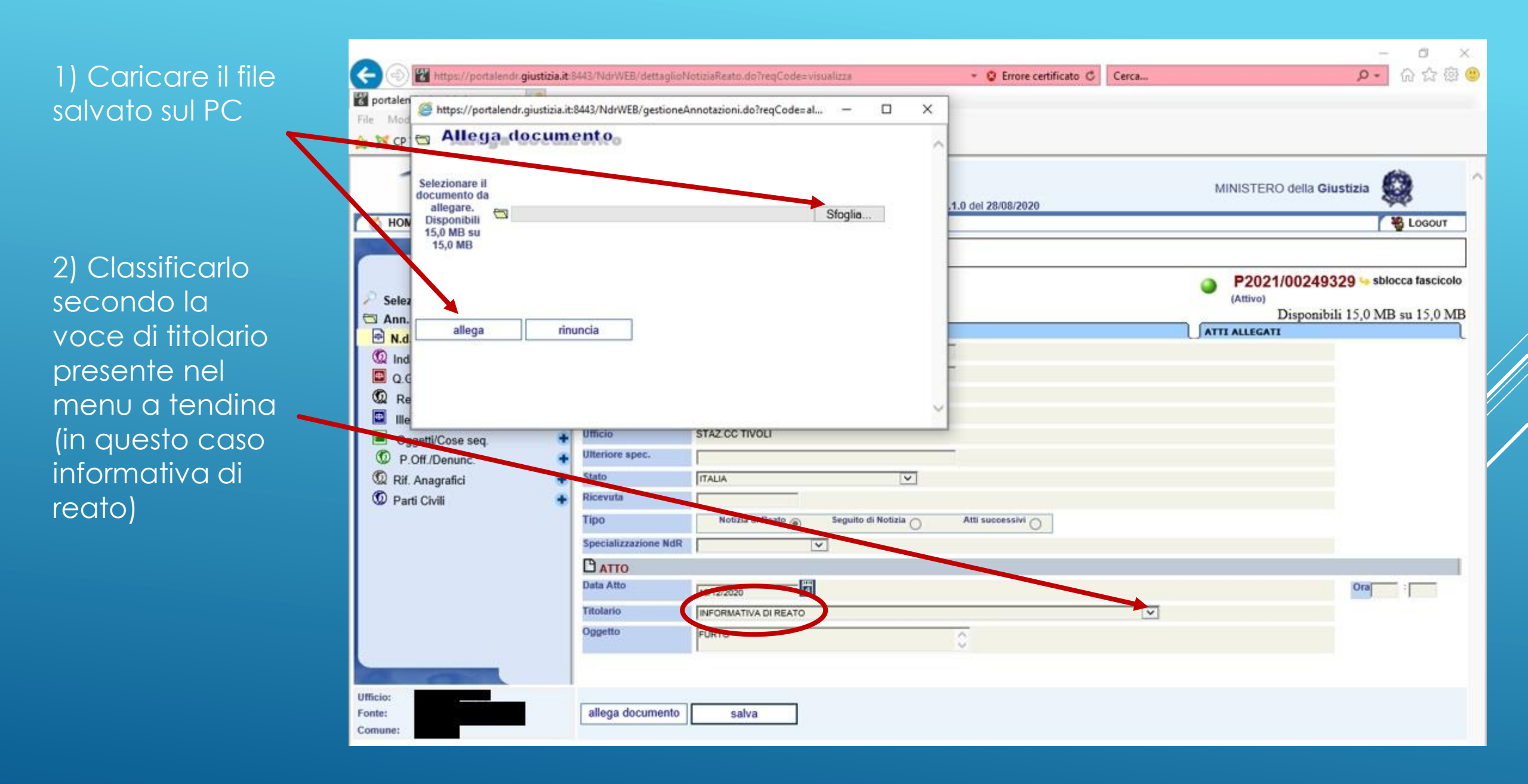

Qualora l'atto non rispetti le caratteristiche tecniche richieste dal sistema non sarà possibile procedere all'allegazione.

In caso di errori, attraverso il simbolo del cestino è possibile eliminare l'atto e procedere ad una nuova scansione.

|                                                                                                    |            |                                                          |                            |                 |               |                        |       |             | -                           | - 0 ×           |
|----------------------------------------------------------------------------------------------------|------------|----------------------------------------------------------|----------------------------|-----------------|---------------|------------------------|-------|-------------|-----------------------------|-----------------|
| + The second second sec | tizia.it:8 | 443/NdrWEB/allegaDoc                                     | umento.do?reqCode=alleg    | a&valida=N      |               | 👻 😵 Errore certificato | Cerca |             | - م                         | 6 🕁 🛱 🤇         |
| 😵 portalendr.giustizia.it 🛛 🗙 📑                                                                                                    | •          |                                                          |                            |                 |               |                        |       |             |                             |                 |
| File Modifica Visualizza Preferiti                                                                                                    | Strur      | nenti ?                                                  |                            |                 |               |                        |       |             |                             |                 |
| 🚖 💢 CP Tivoli                                                                                                    |            |                                                          |                            |                 |               |                        |       |             |                             |                 |
| S.I.C.P.                                                                                                    |            | Sistema Inform                                           | nativo della Cognizione Pe | nale - Modulo   | NdR - Ver. 4. | 1.1.0 del 28/08/2020   |       | MINIS       | TERO della <b>Giustizia</b> | LOGOUT          |
|                                                                                                    |            | Annotazione Di P2021/00249329 Data Iscrizione 09/02/2021 |                            |                 |               |                        |       |             | · · · · · ·                 |                 |
| <ul> <li>Selezione Ann. Prel.</li> <li>Ann. Preliminare</li> <li>N.d.R.</li> <li>Indagati/Imputati</li> <li>Q.G.F.</li> <li>Resp. Ammin.</li> <li>Illeciti Ammin.</li> <li>Oggetti/Cose seq.</li> <li>P.Off./Denunc.</li> <li>Rif. Anagrafici</li> <li>Parti Civili</li> </ul>                                                                                                    |            | 1 - furto<br>(Attivo)                                    |                            |                 |               |                        |       | P2<br>(Atti | 021/00249329 🕓 sb<br>vo)    | locca fascicolo |
|                                                                                                    |            | NOTIZIA DI REATO                                         |                            |                 | Q.G.F.        |                        |       |             | EGATI                       |                 |
|                                                                                                    | +          | Protocollo Fonte                                         | 1/461-2020                 |                 |               |                        |       |             |                             |                 |
|                                                                                                    | -          | Protocollo SDI                                           |                            |                 |               |                        |       |             |                             |                 |
|                                                                                                    |            | Comune Fonte                                             |                            |                 |               |                        |       |             |                             |                 |
|                                                                                                    |            | Fonte Informativa                                        |                            |                 |               |                        |       |             |                             |                 |
|                                                                                                    |            | Ufficio                                                  |                            |                 |               | _                      |       |             |                             |                 |
|                                                                                                    |            | Ulteriore spec.                                          |                            |                 |               |                        |       |             |                             |                 |
|                                                                                                    |            | Stato                                                    |                            |                 | ~             |                        |       |             |                             |                 |
|                                                                                                    |            | Tine                                                     | Noticia di Donto -         | Constitute di M | - 41-1-       | 8 <i>4</i>             |       |             |                             |                 |
|                                                                                                    |            |                                                          |                            | Seguito di N    |               |                        |       |             |                             |                 |
|                                                                                                    |            |                                                          |                            |                 |               |                        |       |             |                             |                 |
|                                                                                                    |            | ATTO<br>Bata Atto                                        |                            |                 |               |                        |       |             | Ora                         |                 |
|                                                                                                    |            | The last                                                 | 18/12/2020 4               |                 |               |                        |       |             | Ola                         |                 |
|                                                                                                    |            |                                                          | INFORMATIVA DI REATO       |                 |               |                        | ~     |             |                             |                 |
|                                                                                                    |            | Oggetto                                                  | FURTO                      |                 |               | 0                      |       |             |                             |                 |
|                                                                                                    |            | Documento<br>allegato                                    | a 202102121121.pdf 👹       |                 |               |                        |       |             | i                           |                 |
| Ufficio:                                                                                                    |            | allega documento                                         | salva                      |                 |               |                        |       |             |                             |                 |
| Comune:                                                                                                    |            |                                                          |                            |                 |               |                        |       |             | Operazione effettua         | ta con successo |
|                                                                                                    |            |                                                          |                            |                 |               |                        |       |             |                             |                 |

Per inserire gli allegati occorre spostarsi sulla tabella "Atti allegati";

la procedura è la medesima utilizzata per l'allegazione della C.N.R.

Gli allegati alla C.N.R. vanno suddivisi per voce di titolario e scansionati per la successiva acquisizione.

> Scansione in bianco e nero (eccetto per le fotografie) in formato pdf

IMPOSTAZIONI CONSIGLIATE

Risoluzione 200 x 200 dpi

Le pagine bianche <u>NON</u> vanno scansionate

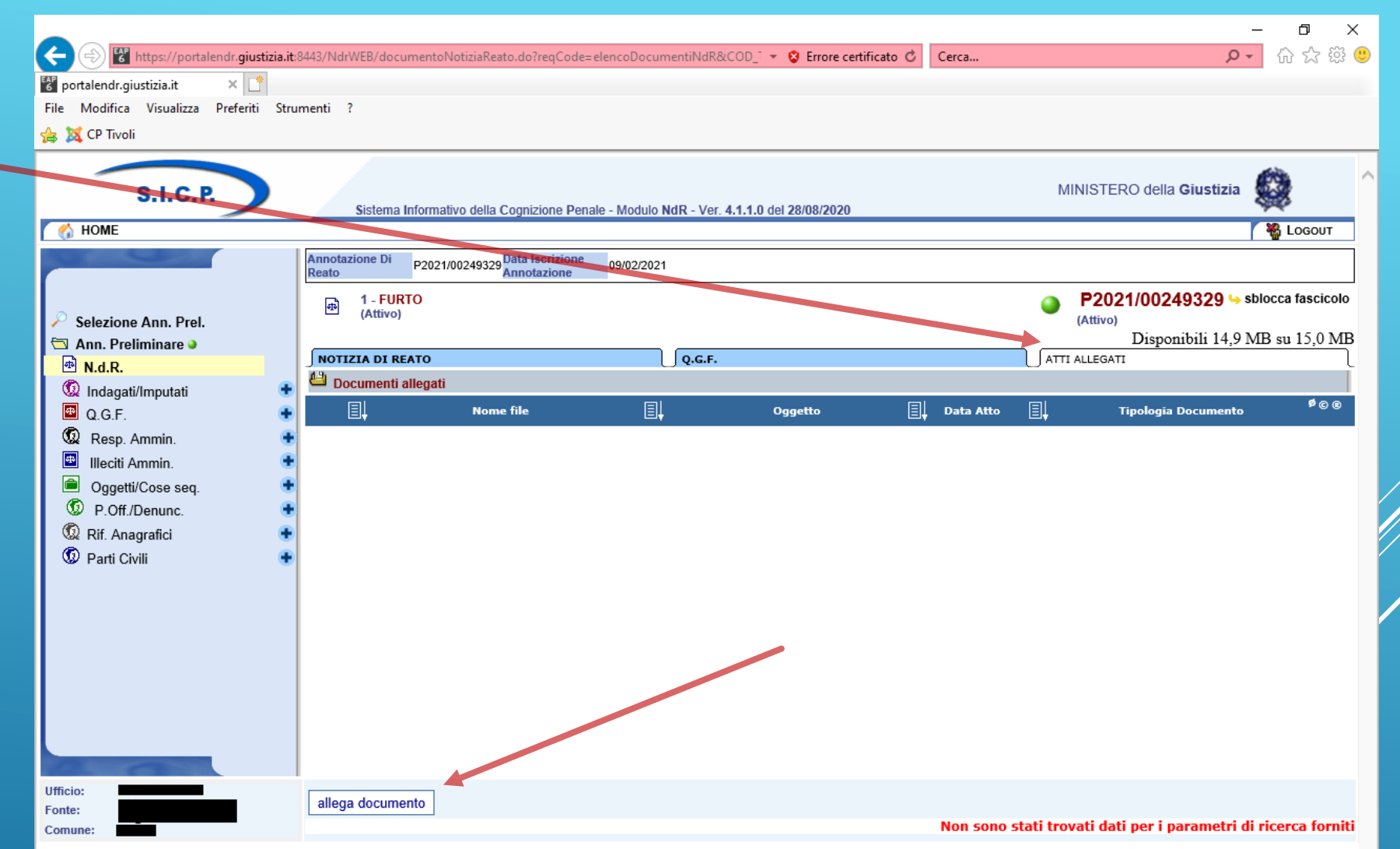

![](_page_7_Figure_0.jpeg)

![](_page_8_Figure_0.jpeg)

## **STAMPA RIEPILOGO**

Si ricorda che, qualora l'ufficio di P.G. abbia la necessità di stampare un riepilogo contenente i dati <u>completi</u> della C.N.R., è possibile procedere dopo avere inserito i dati e allegato i documenti, <u>PRIMA</u> di effettuare l'invio telematico tramite portale, poiché successivamente una parte dei dati viene omissata.

![](_page_9_Figure_2.jpeg)

Tornando nel quadro principale dell'Annotazione Preliminare, sarà possibile utilizzare la funzione "Invia alla Procura".

![](_page_10_Picture_1.jpeg)

## **CRUSCOTTO DI MONITORAGGIO**

Attraverso il cruscotto di monitoraggio delle Annotazioni Preliminari è possibile verificare lo stato di invio delle stesse.

In caso di rigetto da parte dell'ufficio di Procura, nella colonna relativa allo "Stato di invio" vi sarà la sigla R, mentre la colonna "Nota Procura" evidenzierà le motivazioni del rigetto.

L'ufficio Fonte dovrà provvedere all'inserimento ex novo dei file nell'informativa, in quanto eliminati dal sistema al momento del rigetto da parte dell'ufficio di Procura.

![](_page_11_Picture_4.jpeg)

## **GRAZIE PER L'ATTENZIONE**

![](_page_12_Picture_1.jpeg)

PROCURA DELLA REPUBBLICA PRESSO IL TRIBUNALE DI TIVOLI UFFICIO STATISTICA INNOVAZIONE E SISTEMI INFORMATIVI